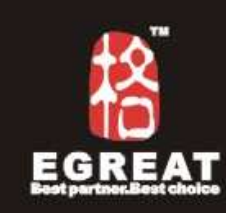

# HDeyeshot EG-M31A — Manual

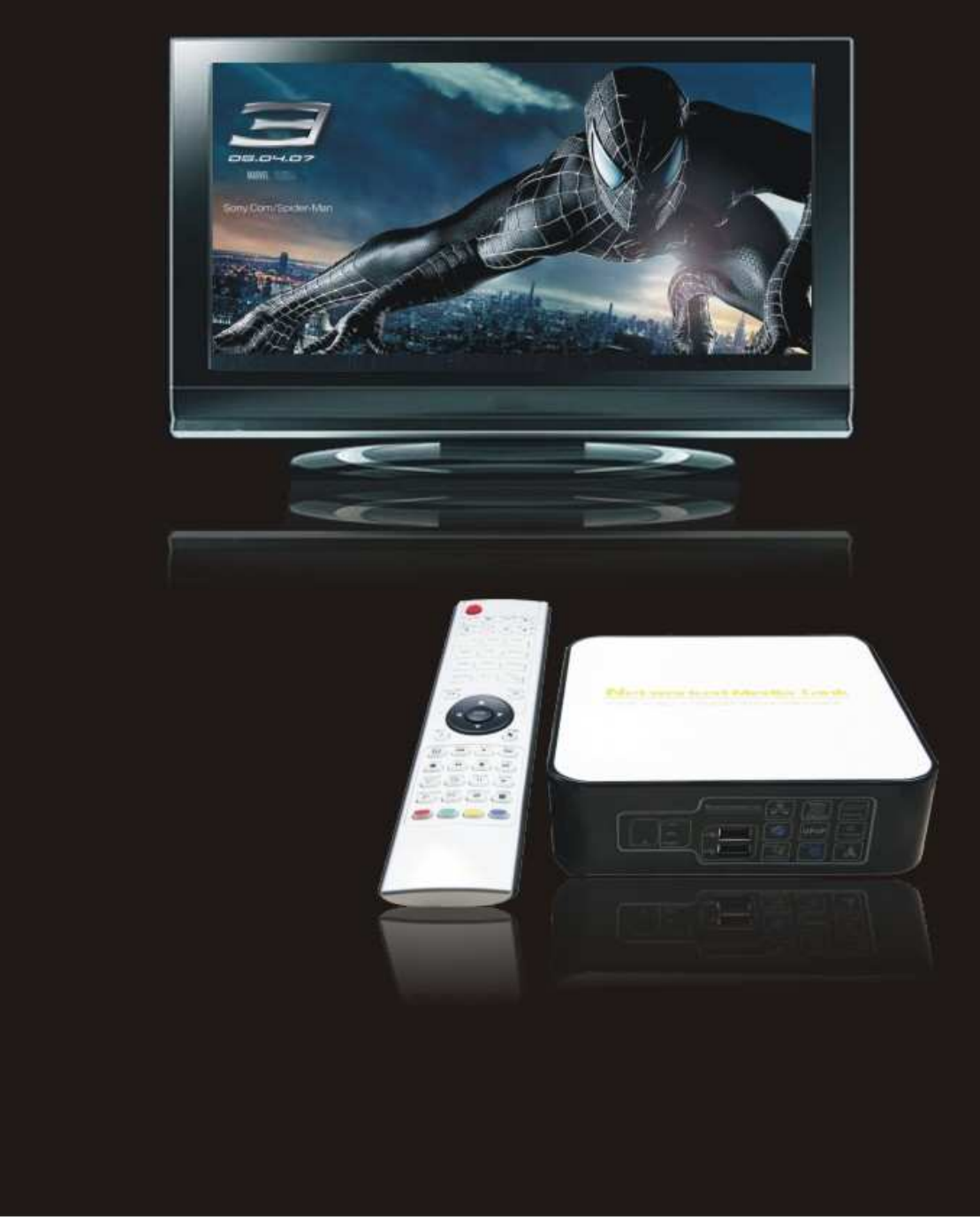

#### WARNING :

- 1. Only qualified service personnel is allowed to do repair works.
- 2 . To reduce the risk of fire and eletric shock, do not expose this unit to rain or moisture.
- 3. IMPORTANTS SAFEGUARDS.
  - 1). Instruction should be read carefully before the product is operated.
  - 2). Don't touch electriferous plug by using wet hands.
  - 3). When unplug from power outlet, take hold of plug head, but don't draw power cord.
  - 4). Press power key to turn power off when you no longer use the product.(Unplug the cable when don't use it for a long time)
  - 5). Don't open the cover or touch all components inside of the product .
  - 6). Don't install&operate this product in the sunshine or hereby heat sources to protect it from overheating.
  - 7). This product should be placed on a flat station with good ventilation to avoid overheating.
  - 8). Use a dry cloth for cleaning.Do not use lipuid cleaners or aerosol cleaners.

## EG-M31A (HDeyeshot) User Manual

| No.1 Simple introduce                      | 3  |
|--------------------------------------------|----|
| No.2 How to install HDD into the unit      | 7  |
| No.3 Connecting method                     | .9 |
| No.4 Install software and basic operations | 12 |
| No.5 Remote control defination             | 32 |
| No.6 Firmware update guide                 | 34 |
| No.7 Q & A                                 | 36 |

#### No.1 Simple introduce

#### Hardware

CPU:SIGMA DESIGNS SMP8635 Mips 300MHz ,Secure CPU For DRM and CA software:200MHz DDR-1 DRAM support:64-bit 512MB External NOR Flash Support:16-bit 256MB Audio DSPs:300MHz

## Video Output :

HDMI YPbPr Composite

#### Audio Output :

Stereo SPDIF Digital audio output

#### Networking :

Ethernet interface, 10-baseT/100-baseT

#### USB :

USB 2.0 host 2 port USB 2.0 slave Device Classifications : Mass storage device

#### HDD Type :

SATA I/II HDD

### FORMAT:

EXT3 NTFS/FAT32

#### Power :

adapter AC100~240 V,DC12V/2A &5V/3A

#### Human Interface Device :

Handheld remote (standard) USB keyboard (optional)

## Connectivity Protocol(s) Support :

#### **Protocols :**

UPnP AV NMPR v2.1 UPnP 1.0 (connect to myiHome Lite) Bonjour

#### **NMT Streaming Application Specifications :**

Streaming via HTTP protocol over local network or the Internet WMS over HTTP support via the Internet RTSP over HTTP support via the Internet

## Media Container :

## Video [extension(s)] :

ASF/WMV [.asf, .wmv] MOV/MP4 [.mov, .mp4] MPEG2PS [.ps] MPEG2TS [.ts] AVI [.avi, divx] MPG [.mpg, .mpe, .mpeg, .m2v, .vob, .vro]

#### Audio [extension(s)] :

WAV [.wav, .pcm] ADIF, ADTS [.aac] M4A [.m4a] O.G.G. [.ogg] ASF/WMA [.asf, .wma] FLAC [.flac]

#### Subtitle [extension(s)] :

MicroDVD [.sub] SubRip [.srt] Sub Station Alpha [.ssa] Sami [.smi]

#### **OSD Language:**

English (standard) Chinese Simplified (standard) French (optional) Spanish (optional) German (optional) Czechic (optional) Portuguese (optional) Swedish (optional)

#### Media Codecs :

#### Video :

4 standard definition streams (PAL and NTSC formats) in any of the following format: H.264, VC-1,MPEG-4 and MPEG-2,MKV,M2TS,TS,AVI
One high definition stream 1920 x 1080i(60), 1920 x 1080p (30), 1280 x720p (60) and one standard definition stream simultaneously
H.264 MP/HP @L4.1
VC-1/WMV9 MP@HL, AP@L3
MPEG-4 ASP @L5 1
MPEG-2 MP@HL and MP@ML

#### Audio :

MPEG 1/2 Audio Layers I, II, and III (MP3) Dolby Digital(R) (AC-3) DTS PCM MPEG-2/4 AAC LC and HE Microsoft WMA and WMA Pro Supports the audio sampling rates at 8, 16, 22.05, 24, 32, 44.1, 48, and 96KHz Audio samples at 16, 20, 24, and 32 bits per channel FLAC (software decode)

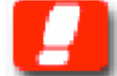

Note: Additional formats available in future firmware releases

#### Photo formats :

JPEG (software decode) Animated GIF89a, BMP and PNG in browser mode

#### NAS + Media Server feature :

#### Protocols :

DLNA v1.0 compliance on CTT test tools v1.0. UPnP AV NMPR v2.1

#### File Upload support :

Samba version 3.0.21 (home-use) FTP for Digital Signage (commercial)

#### Download services :

Bit Torrent btpd v0.12

#### NAS Management system :

HDD format HDD partition create, copy, delete File transfer Password protection, etc.

#### Proprietary server :

myiHome Lite (detection by Networked Media Tank slim client with UPnP 1.0)

#### Media Player extender :

Supports any other DLNA compliant devices

#### Browser support :

HTML 3.2 compliant and partial HTML 4.0 support Partial Javascript 1.5 support Partial CSS2 support Proprietary Consumer HTML support to ease navigation using a remote control Partial Cascading Style Sheet (CSS1) Partial Netscape and IE extensions including exception handling Cookies function support Full graphical frames Local file system implemented as disk on RAM and/or flash memory Fast HTML page and downloaded files caching in RAM disk Automatic local time synchronization with server time GIF87, Animated GIF89a, JPEG, and progressive JPEG image files support Portable Network Graphics (PNG) image files support Ability to support double byte character sets for internationalization effort. Current supported character sets - English

- Chinese Simplified (GB2312)
- Chinese Traditional (Big5)
- Japanese (ISO-2022JP, Shift-JIS, EUC-JP)
- Korean (EUC-KR)
- Hebrew (no right to left alignment)
   Secure Sockets Layer 2.0/3.0, TLSv1 40-bit and 128-bit encryption for secure online transaction
   Javascript/ECMAScript (ECMA-262) support

#### Playback feature support :

Photo Album (JPEG) with the entire supported audio format as background music Internet Radio supporting Shoutcast server MP3 Internet Radio stream Playback control

- Play/Pause,
- Go to (seeking)
- Fast Forward/Rewind
- Slow Motion (MPEG-1 and MPEG-2 only)

Audio and Video Play List supported

MP3 playback with album art support

proprietary server (e.g. myiHome Lite), allows playback on multiple platform

(Windows XP, Mac OS and Pocket PC) via an Internet browser

#### Accessory packing:

Remote Control x 1PCS Power adapter 12V2A&5V/3A x 1PCS AC cable X 1 CD-R X 1 USB2.0 Cable x 1PCS HDMI Cable x 1PCS Optical Cable x 1PCS AV Cable x 1PCS YPbPr x 1PCS

## No.2 How to install HDD into the unit

1). Open the case :

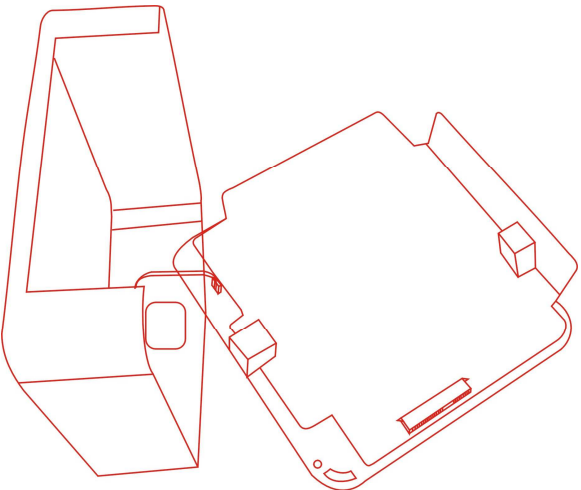

2). Put the SATA HDD into SATA interface, Those location holes should be matched with fixed column on the metal plate.

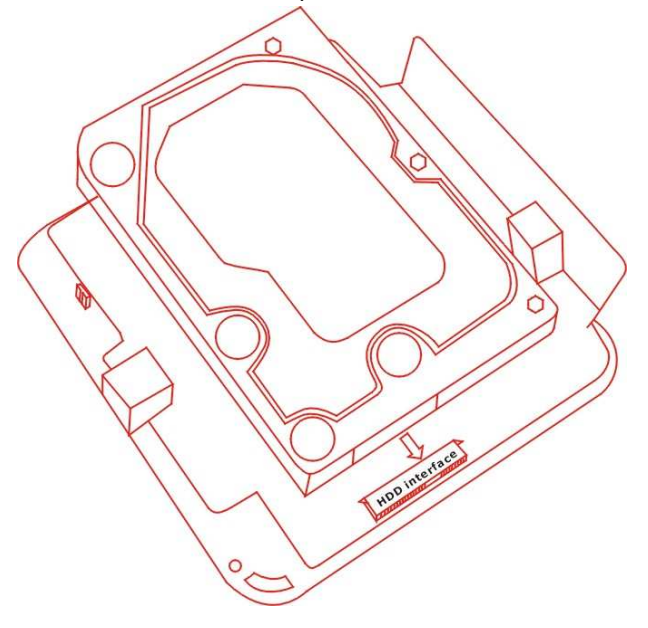

3). Pay attention to the fan, it should be connected with the case too.

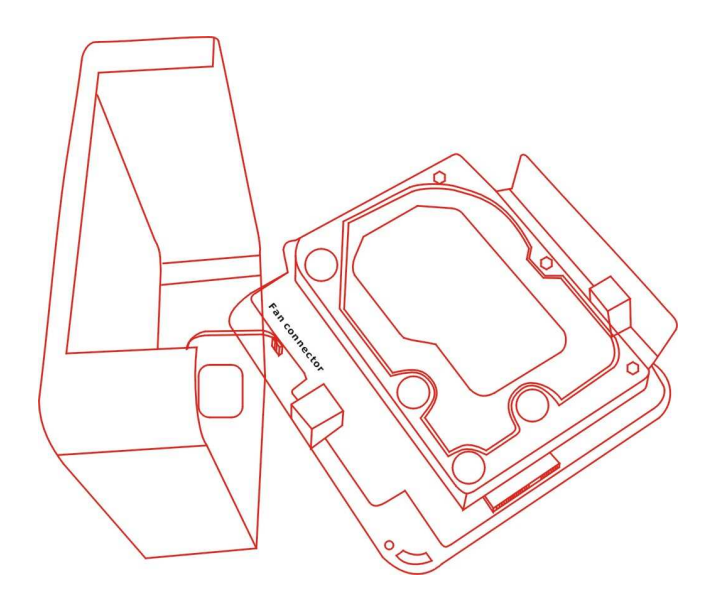

4). Fix hdd with 2 screws like below instruction.

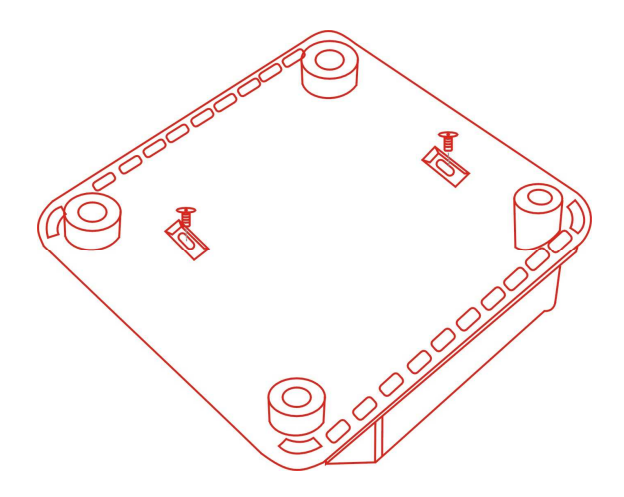

5). Close the case by 4 screws which has attached by factory.

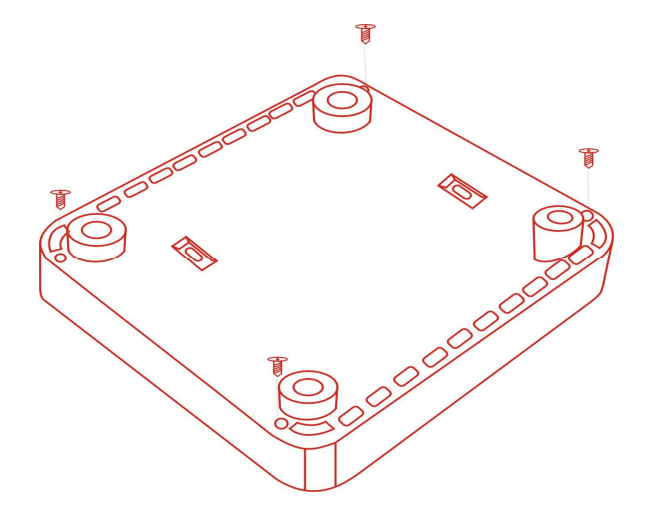

## No.3 Connecting method

1). Connecting Power adapter:

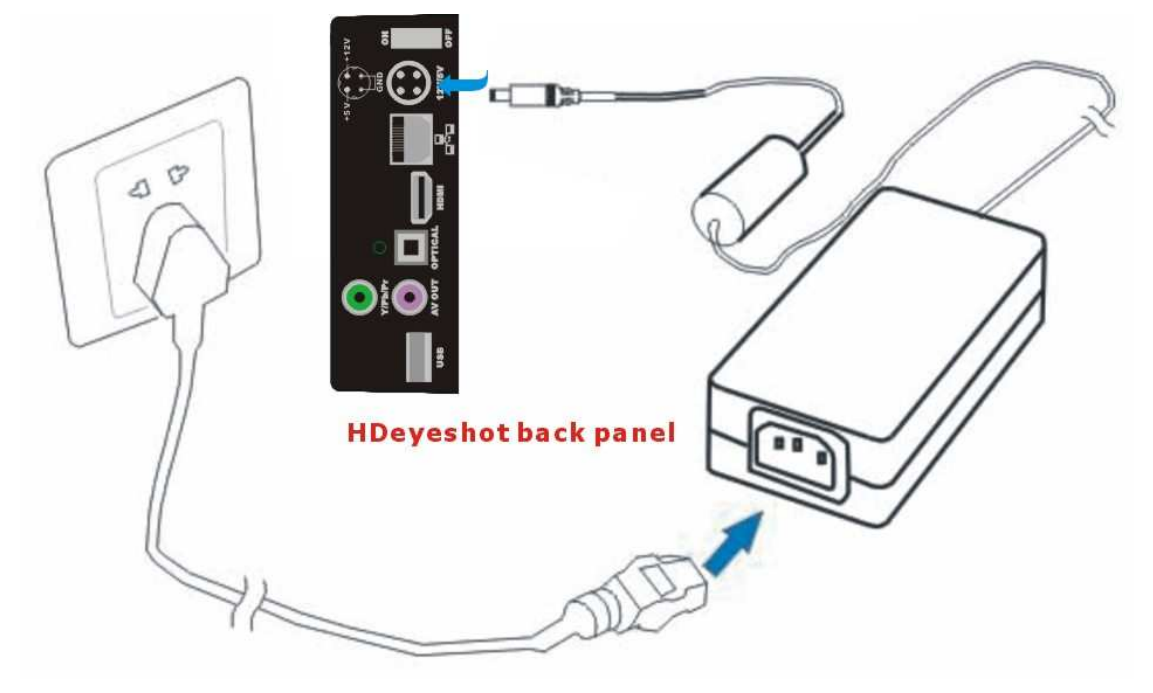

2). Connecting video:

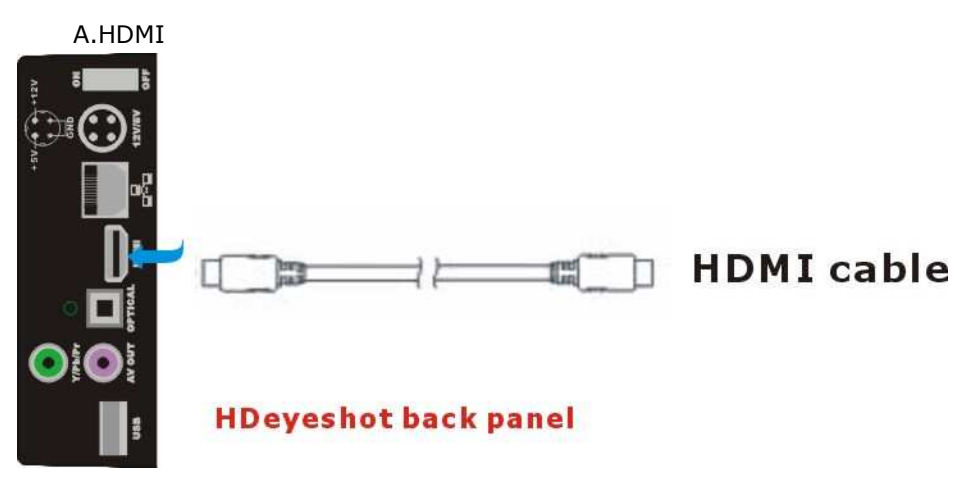

## B. DVI

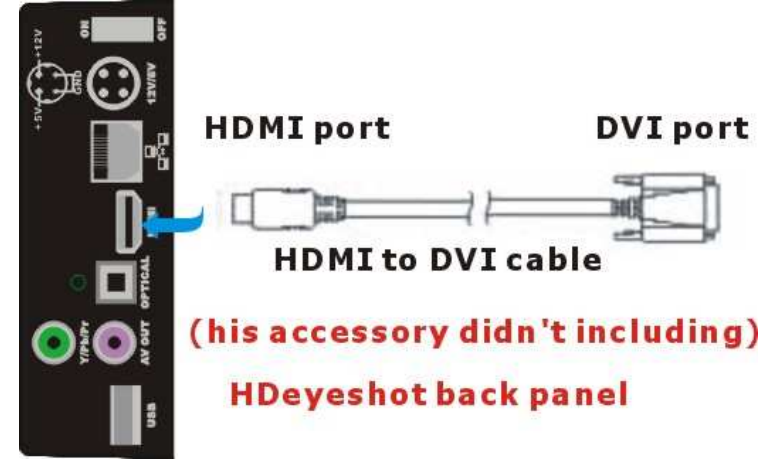

C. YPbPr

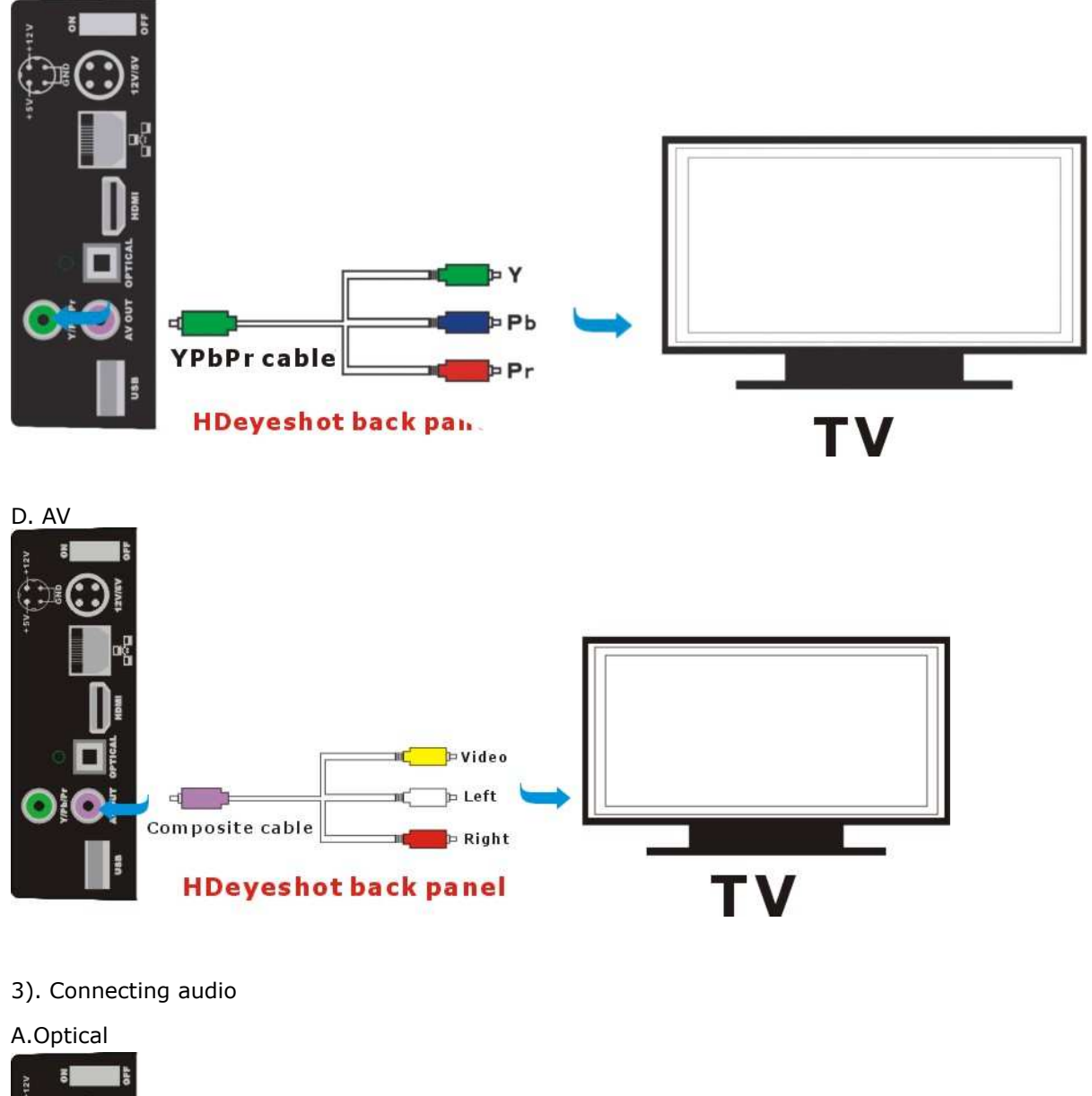

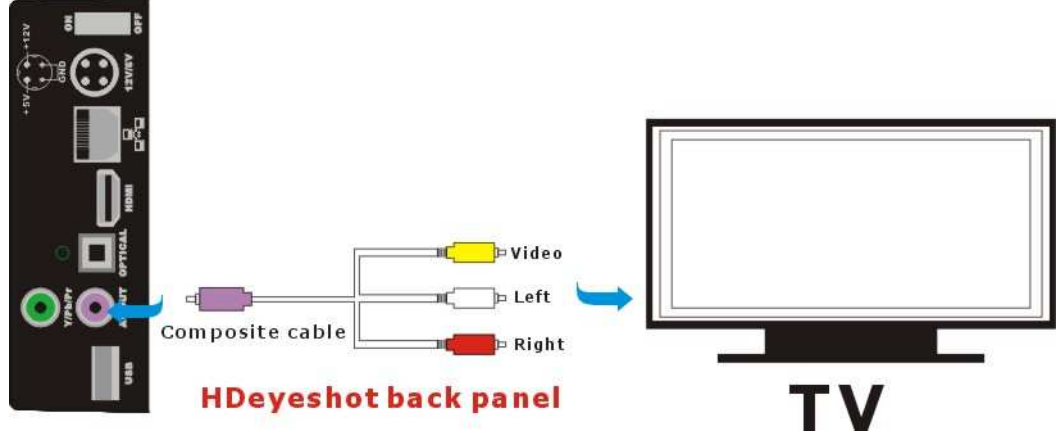

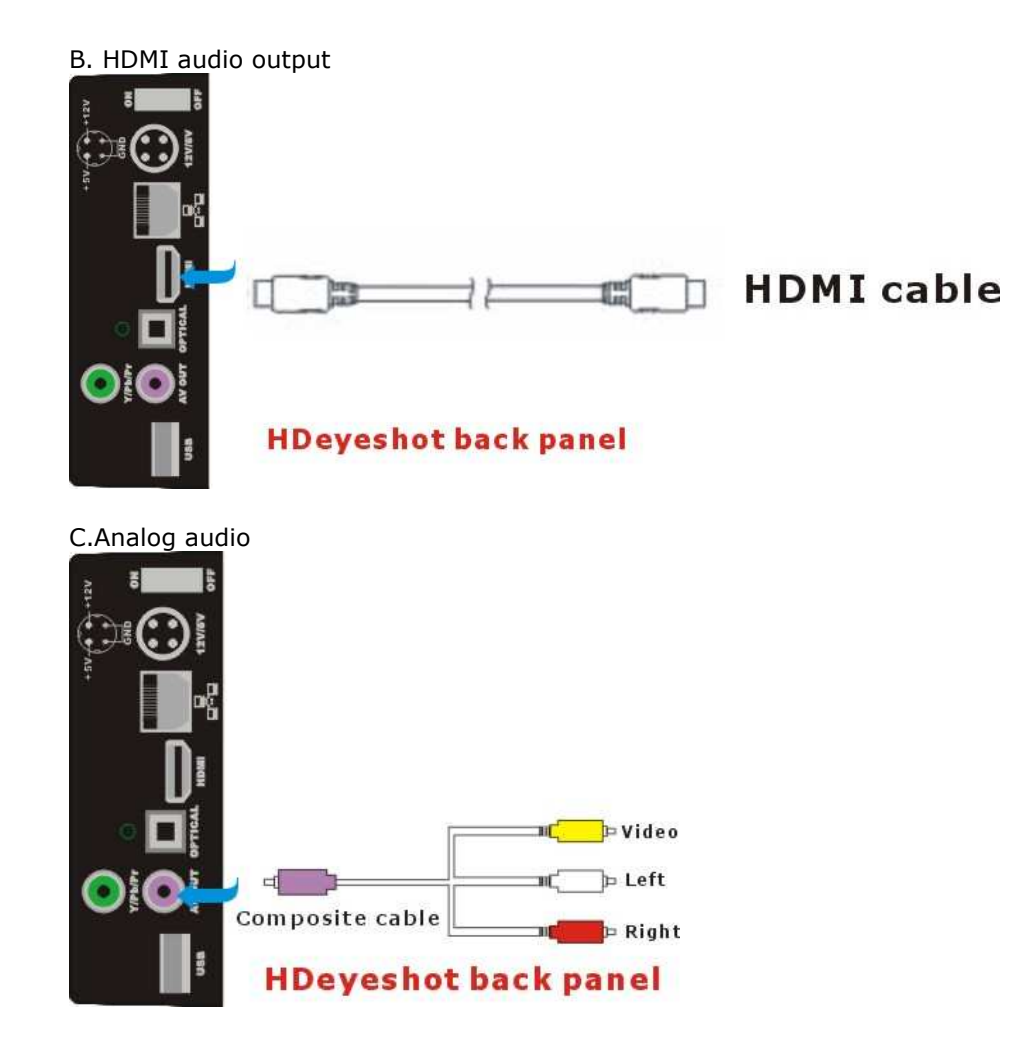

## No.4 Install software and basic operations

1).format HDD and install NMT software

*Note:Fresh setup will format the HDD and remove the contents.* 

- a). Copy file
  b). Then plug it into USB HOST of the unit.
- c). Connect unit with TV.
- d). Choose the NMT setup Wizard, you'll find the installation guide.

| // NMT Setup Wizard                                                                       |  |
|-------------------------------------------------------------------------------------------|--|
| This setup process will install the following<br>Networked Media Tank (NMT) Applications: |  |
| [Samba Server]<br>[Torrent Server]<br>[UPnP AV Server]<br>[myiHome Server]                |  |
| Please select your desired option.                                                        |  |
| ● Fresh Setup (Reformats hard drive and installs NMT Applications)                        |  |
|                                                                                           |  |

e).Select hdd format

| Choose ext2 or ext3 as harddisk format |  |
|----------------------------------------|--|
| Please select your desired option.     |  |
| ⊛ ext2                                 |  |
| ⊖ ext3                                 |  |
|                                        |  |
|                                        |  |
|                                        |  |

#### f). Warning

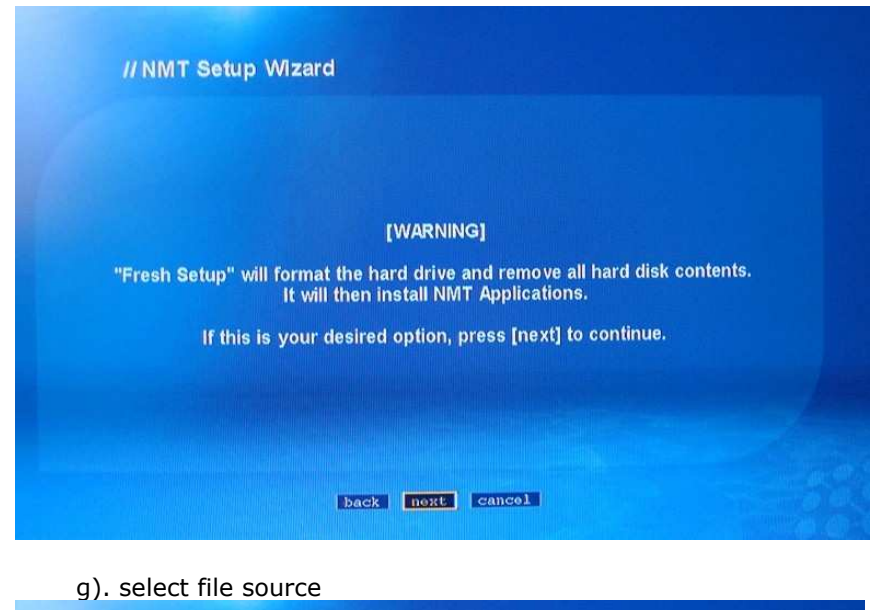

| // NM | Setup Wizard                  |        |
|-------|-------------------------------|--------|
|       |                               |        |
|       |                               |        |
|       |                               |        |
|       | Please choose the NMT setup s | ource. |
|       | ○ Online                      |        |
|       | ⊙ USB                         |        |
|       |                               |        |
|       |                               |        |
|       |                               |        |
|       |                               |        |
|       | back next cancel              |        |

h). select USB and confirm, installation will be executed. Note: don't swich off power. After finish, unit will reboot by itself.

| // NMT Setup Wizard |                    |
|---------------------|--------------------|
|                     |                    |
|                     |                    |
|                     | Setup in progress. |
|                     | Please wait        |
|                     | progress 1%        |
|                     |                    |

2. How to found the partition (EXT format) in WINDOWS OS?

| 1). Open CD-R.select                        | ina. |
|---------------------------------------------|------|
| 🕅 Ext2 Installable File System 1 10b Seturn |      |
| Ext2 Installable File System 1 10b          |      |
| Ext2 Installable File System 1.105          |      |

2). after setting , enter start----set up---control panel, click "IFS DRIVES",enter below interface To set up partitions of ext format.

| C: D: F:<br>WINNP BF Vista SWISNIFE4<br>FAT32 FAT32 RTFS FAT32<br>9.9 GB 7.8 GB 7.8 GB 49.0 GB<br>H: I K: K<br>Ext2 Linux Ext2<br>Swap<br>251.0 MB 494.2 MB 73.8 GB                                                                                                    |          |
|----------------------------------------------------------------------------------------------------|----------|
| C:       D:       F:         I       WINXF       BF         AT32       FAT32       WIFS         9.9 GB       T.8 GB       T.8 GB         H:       I:       K:         Ext2       Linux       Ext2         Symp       251.0 MB       MB         Time       Symp         F       Symp         F       Symp         Symp       Symp         Symp       Symp         Symp       Symp         Symp       Symp         Symp       Symp         Symp       Symp         Symp       Symp         Symp       Symp         Symp       Symp                                                                                                    |          |
| A drive letter automatically upon plugging in a device the first time                                                                                                    |          |
| a 1       FAT32       FAT32       FTFS       FAT32         GB       9.9 GB       7.8 GB       7.8 GB       49.0 GB         H:       I:       K:       Image: Comparison of the state of the state of the |          |
| GB<br>9.9 GB<br>7.8 GB<br>7.8 GB<br>7.8 GB<br>49.0 GB<br>H:<br>Ext2<br>Linux<br>Ext2<br>Swap<br>251.0 MB<br>494.2 MB<br>73.8 GB                                                                                                    |          |
| 9.9 GB 7.8 GB 7.8 GB 7.8 GB 49.0 GB                                                                                                    |          |
| H: K: K: K: K: K: K: K: K: K: K: K: K: K:                                                                                                    |          |
| Arive letter automatically upon plugging in a device the first time                                                                                                    |          |
| 2       Ext2       Linux       Ext2         GB       251.0 MB       494.2 MB       73.8 GB         a drive letter automatically upon plugging in a device the first time                                                                                                    |          |
| GB 251.0 MB 494.2 MB 73.8 GB                                                                                                    |          |
| 251.0 MB 494.2 MB 73.8 GB                                                                                                    |          |
| drive letter automatically upon plugging in a device the first time                                                                                                    | <u> </u> |
| , drive letter automatically upon plugging in a device the first time                                                                                                    |          |
| drive letter automatically upon plugging in a device the first time                                                                                                    |          |
| drive letter automatically upon plugging in a device the first time                                                                                                    |          |
| , drive letter automatically upon plugging in a device the first time                                                                                                    |          |
| ι drive letter automatically upon plugging in a device the first time                                                                                                    |          |
| ι drive letter automatically upon plugging in a device the first time                                                                                                    |          |
| ι drive letter automatically upon plugging in a device the first time                                                                                                    |          |
| ι drive letter automatically upon plugging in a device the first time                                                                                                    |          |
| . drive letter automatically upon plugging in a device the first time                                                                                                    |          |
| . drive letter automatically upon plugging in a device the first time                                                                                                    |          |
| drive letter automatically upon plugging in a device the first time                                                                                                    |          |
| drive letter automatically upon plugging in a device the first time                                                                                                    |          |
| drive letter automatically upon plugging in a device the first time                                                                                                    |          |
|                                                                                                    |          |
| reportition 🗖 extended partition 🔽 free mass                                                                                                    |          |

3). after partition setting, close this window. Click "my computer", you can see the new partition of EXT format. This time, you can copy file freely.

| 💈 我的电脑                                                                                                    |                           |          |
|----------------------------------------------------------------------------------------------------|---------------------------|----------|
| 文件(E) 编辑(E) 查看(Y) 收藏                                                                                                    | (A) 工具(T) 帮助(H)           | <b>N</b> |
| 🜀 fill + 🕥 + 🏂 🔎 f                                                                                                    | g索 🥟 文件夹 🔏 🗎 📔 🗙 🍤 📝 🖽 -  |          |
| 地址 @) 🚽 我的电脑                                                                                                    |                           | 🖌 🛃 转到   |
| 系统任务 《 ● 杏看系统信息                                                                                                    | 在这台计算机上存储的文件              | <u>^</u> |
| <ul> <li>□</li> <li>□</li></ul> |                           |          |
| 其它位置                                                                                                    | WINXP (C:) BF (D:)        | 1 mil    |
| ● M1 = Ph/8<br>● 我的文档<br>● 共享文档<br>● 控制面板                                                                                                    | Vista (E:) SWISNIFE4 (F:) | 14       |
| 详细信息                                                                                                    | 本地磁盘 OH:) 本地磁盘 (I:)       |          |
| <b>我的电脑</b><br>系统文件夹                                                                                                    | ⇒地磁盘 (K:)                 |          |
|                                                                                                    | 有可移动存储的设备                 | ~        |

#### Notice:

*Linux Swap is the system partition of the server, it mustn't been delete and format. The other two partition needn't be revise partition format, otherwise, system will remind user to re-setup NMT software under play mode.* 

4). Connect with PC via usb cable, you can see the partitions.

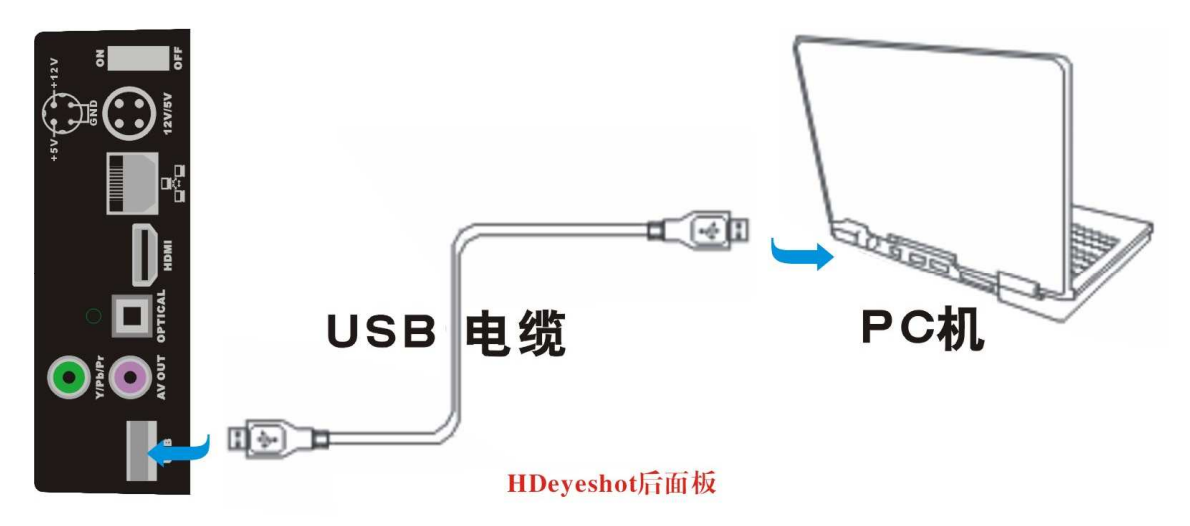

3. Myihome software installation.

1). Select <sup>wyther vi 31. see</sup> icon from CD-R,enter installation interface.selecet your language.

| 选择安 | 装语言 🛛 🚺         |
|-----|-----------------|
| 1   | 选择你在安装过程中需要的语言: |
|     | English 🗸       |
|     | 确定取消            |

## 2). Enter, then next

| Setup - myiHome                                                  |                                                     |
|------------------------------------------------------------------|-----------------------------------------------------|
| Select Destination Location<br>Where should myiHome be installed |                                                     |
| Setup will install myiHome                                       | into the following folder.                          |
| To continue, click Next. If you wou<br>C:NProgram Files\myiHome  | Id like to select a different folder, click Browse. |
|                                                                  |                                                     |
|                                                                  |                                                     |
| At least 58.8 MB of free disk space                              | is required.                                        |
|                                                                  | < <u>B</u> ack <u>N</u> ext > Cancel                |

| Setup – myiHome<br>Select Additional Tasks             |                                                   |
|--------------------------------------------------------|---------------------------------------------------|
| Which additional tasks should be pe                    | rformed?                                          |
| Select the additional tasks you would then click Next. | d like Setup to perform while installing myiHome, |
| Additional icons:                                      |                                                   |
| 🔽 Create a <u>d</u> esktop icon                        |                                                   |
| 💽 For all users                                        |                                                   |
| O For the current user only                            |                                                   |
| Create a Quick Launch icon                             |                                                   |
| 📝 Auto-start Streaming Server                          |                                                   |
|                                                        |                                                   |
|                                                        |                                                   |
|                                                        |                                                   |
|                                                        |                                                   |
|                                                        | < <u>Back</u> <u>N</u> ext> Cancel                |

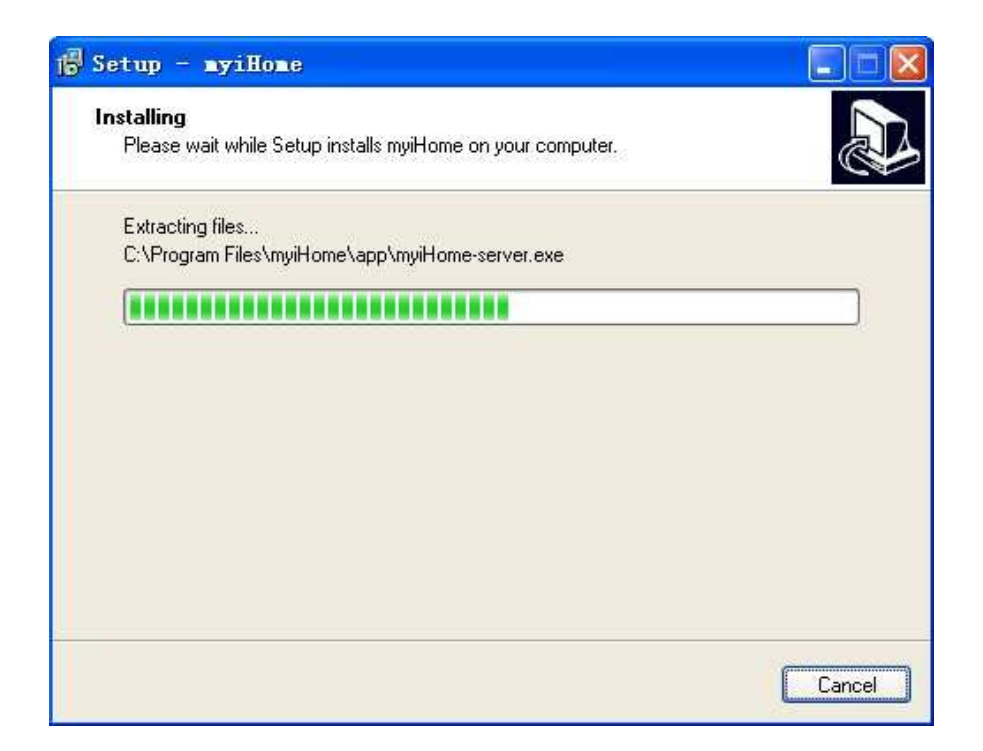

## 3). Finished.

| 💕 Setup - myiHome |                                                                                                    |
|-------------------|----------------------------------------------------------------------------------------------------|
|                   | Completing the myiHome Setup<br>Wizard<br>Setup has finished installing myiHome on your computer. The<br>application may be launched by selecting the installed icons.<br>Click Finish to exit Setup.<br>Image: Launch myiHome |
|                   | <u> </u>                                                                                                    |

4). Click finish button, and enter MYIHONE menu.

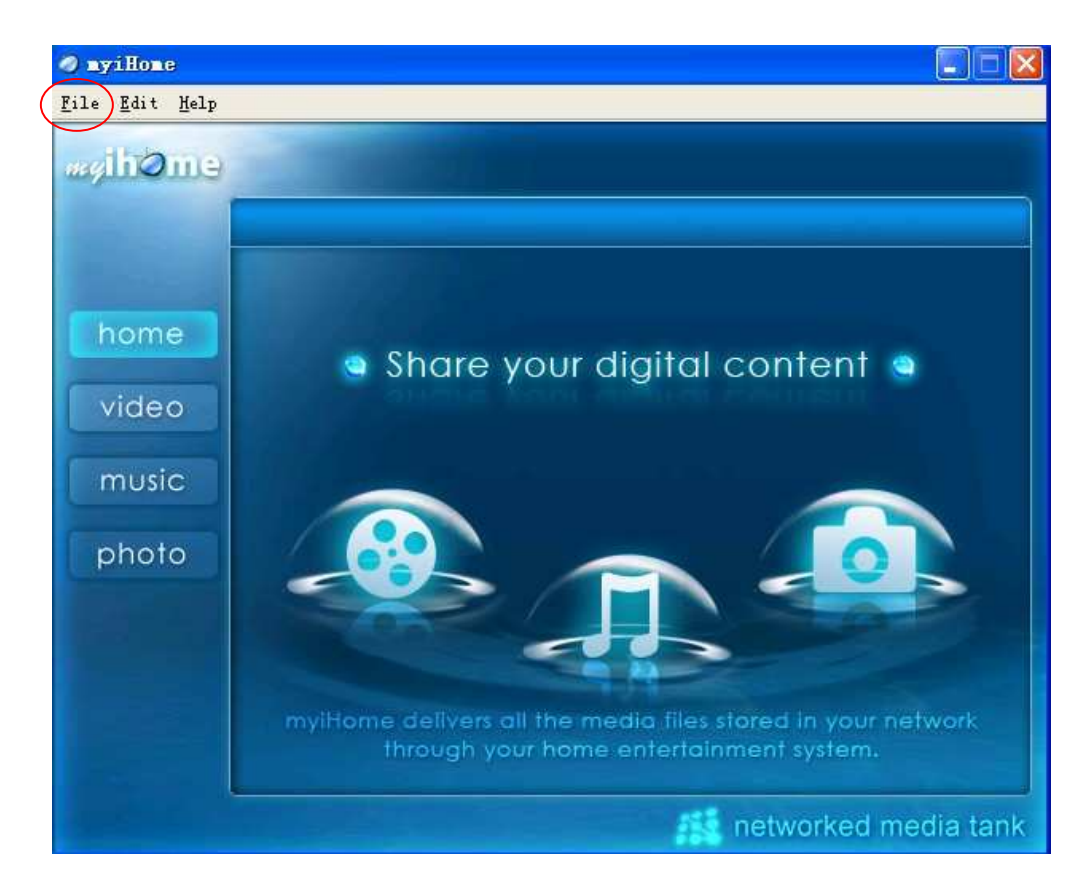

- 4. how to set up MYIHONE.
- 1). Select Edit, and set up background according to your own idea.

| ver  |      |
|------|------|
|      |      |
|      |      |
|      |      |
| lage |      |
|      | 1    |
|      |      |
|      |      |
|      |      |
|      |      |
|      |      |
|      |      |
|      | lage |

2). Select browse to seek multimedia files from your PC, and append these files into myihome, Click "ok" for save.

| General                  | -                        |               | Video           |        |
|--------------------------|--------------------------|---------------|-----------------|--------|
| -V deo                   | Video Library            | Watch Folder  |                 |        |
| Music<br>Photo<br>System | Settings<br>Path D:\My D | ocuments\My V | i deos          |        |
|                          |                          |               | Restore Default | Browse |
|                          |                          |               |                 |        |
|                          |                          |               |                 |        |
|                          |                          |               |                 |        |
|                          |                          |               |                 |        |
|                          |                          |               |                 |        |
|                          |                          |               |                 |        |

3). System information default is 8000, no need to revise anywhere.

| General                            | System                                                                                                    |
|------------------------------------|----------------------------------------------------------------------------------------------------|
| General<br>Video<br>Music<br>Photo | System Security MAC Address<br>System Information<br>Computer name : HELEN<br>IF address : 192.168.2.116<br>Port (1024 - 49151) : 8000 |
|                                    | OK Cance                                                                                                    |

4). Return to main menu, you can see all the files has been save into this software already. You can set up playlist or photo play interval and so on.

| <b>∂ myiHome</b><br>Eile Edit Help |                                              |                                                |
|------------------------------------|----------------------------------------------|------------------------------------------------|
| as ihome                           | myiHome will immediately recognize :         | any photo files that are placed in the My Pict |
|                                    | album                                        | photo                                          |
| home<br>video                      | My Pictures                                  |                                                |
| photo                              |                                              |                                                |
|                                    | Please select a playlist for slide           | show Show each slide for                       |
|                                    | Playlist None<br>Play slides in random order | ⊻ 5 🛟 (1-80) seconds                           |
|                                    |                                              | networked media tank                           |

5). After finish setting, tick this selection Streaming server running in background. before existing. then the icon will appear on the monitor at the right bottom position.

| 🥥 myillome                             |                   |                                      | ×                                    |
|----------------------------------------|-------------------|--------------------------------------|--------------------------------------|
| <u>F</u> ile <u>E</u> dit <u>H</u> elp |                   |                                      |                                      |
| wyih@me                                | myiHome will imme | diately recognize any photo f        | iles that are placed in the My Pict. |
| and the second second                  | alb               | um                                   | photo                                |
| home<br>video                          | Exit              | res                                  |                                      |
| music                                  |                   | Streaming server running in<br>确定 取消 | background.                          |
| photo                                  |                   |                                      |                                      |
|                                        | riease select a   | playlist for slide show              | Show each slide for                  |
|                                        | Playlist 1        | Jone                                 | 🗙 🗧 🤤 (1-60) seconds                 |
|                                        | 🗌 Play slides i   | n random order                       |                                      |
|                                        |                   |                                      | 🔣 networked media tank               |

After finish all installation, this PC will be found in the media source.

|                | 01 🚍 HARD_DISK           |        |
|----------------|--------------------------|--------|
|                | 02 🖧 [SMB] SMP8634:share |        |
|                | 03 💄 DAIBO               |        |
|                |                          | 1-3/3项 |
|                |                          |        |
|                |                          |        |
|                |                          |        |
| Media Source 🗔 |                          |        |
| Web Services 🗆 |                          |        |
| Setup 🗖        |                          |        |

#### 5. Network share

1). Select NMT applications, start Samba server.

|                                                                                                    | Device Name     | THE TRANSPORT |             |
|----------------------------------------------------------------------------------------------------|-----------------|---------------|-------------|
| Home                                                                                                    | Samba Workgroup | MORKGROUP     |             |
| Preferences •                                                                                                  |                 | change pana   | word save   |
| Audio / Video ·                                                                                                |                 |               |             |
| Network -                                                                                                    | UPnP AV Server  | running       | ntop        |
| Network Share                                                                                                  | myiHome Server  | stopped       | Intarit     |
| NMT Applications +                                                                                             | FTP Server      | stopped       | BLACE       |
| DVD / Audio CD ·                                                                                               | Samba Server    | stopped       | Intart      |
| Maintenance -                                                                                                  | NFS Server      | running       | stop        |
|                                                                                                    | Torrent         | running       | stop        |
| de la companya de la companya de la companya de la companya de la companya de la companya de la companya de la |                 | torre         | it settings |
|                                                                                                    |                 |               |             |

## 2). Find the unit from workgroup.

Select 'Network share", default User Name is nmt, Password is 1234.

| Home -<br>Preferences -<br>Audio / Video -<br>Network -<br>Network Share -<br>NMT Applications -<br>DVD / Audio CD -<br>Maintenance - | Please leave user name and password entry blank if it is not<br>available.<br>URL : pmb://HDEYESHOT/share<br>User Name : nmt<br>Password : ****<br>remove save cancel |
|----------------------------------------------------------------------------------------------------|----------------------------------------------------------------------------------------------------|
| // setup                                                                                                    |                                                                                                    |

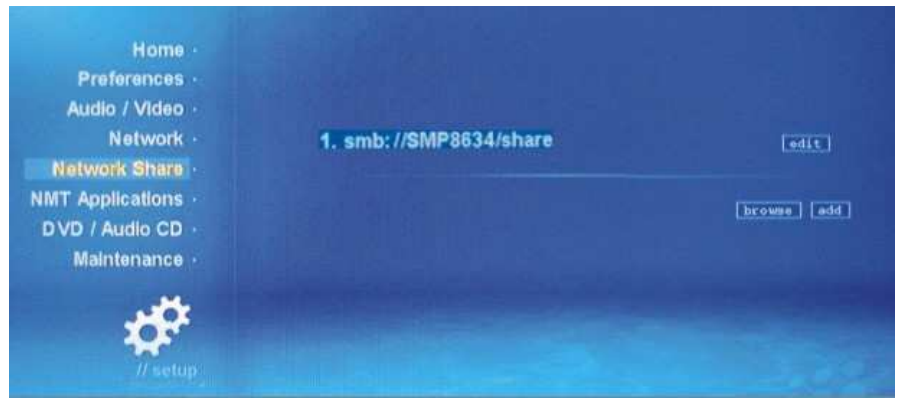

In the LAN, if other computer want to enter this share units, they should input the same user name:nmt,and Password: 1234.

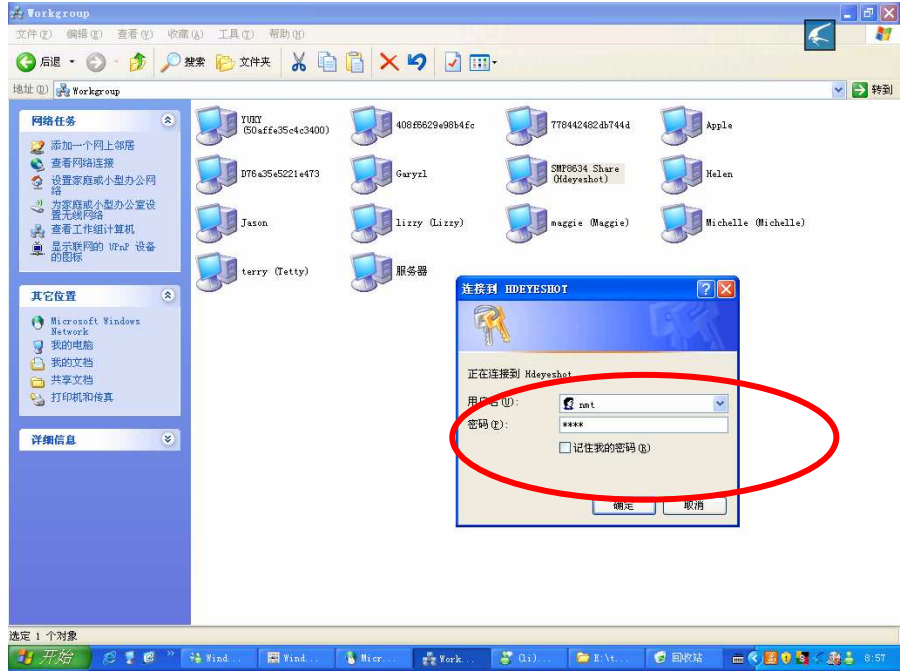

3). Return to main menu, you can see this icon.

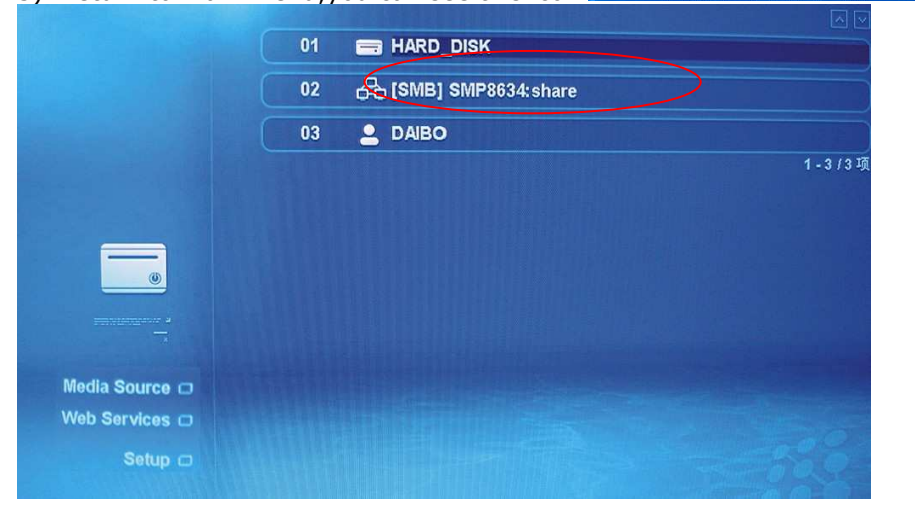

6. MSP service and BT download.

MSP interface:

02

SMB] SMP8634: share

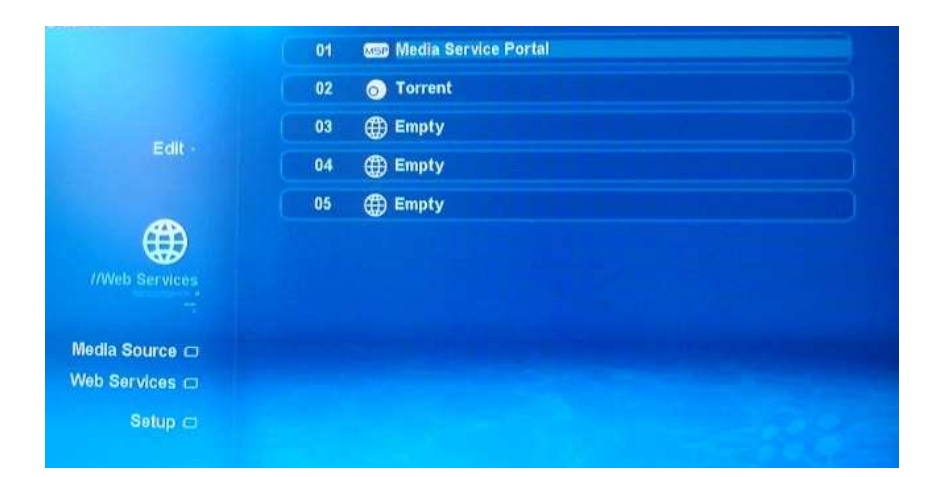

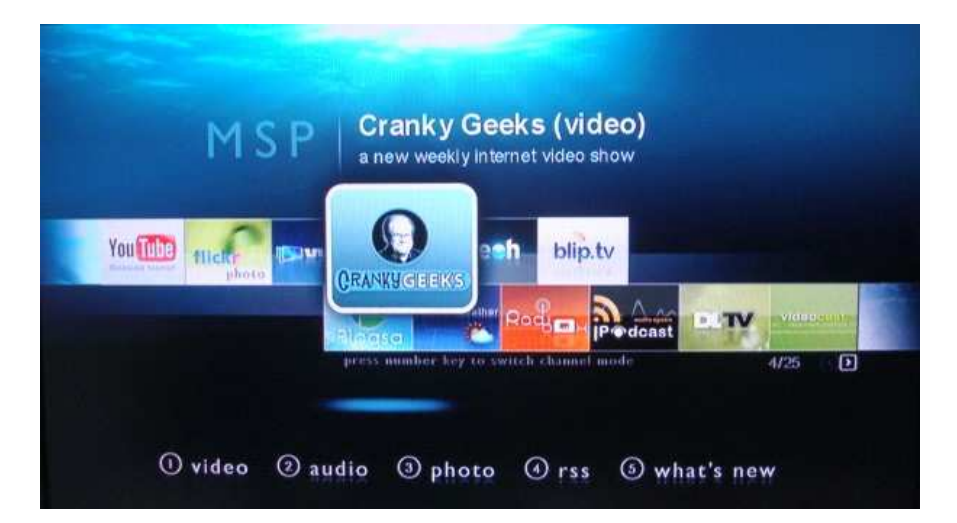

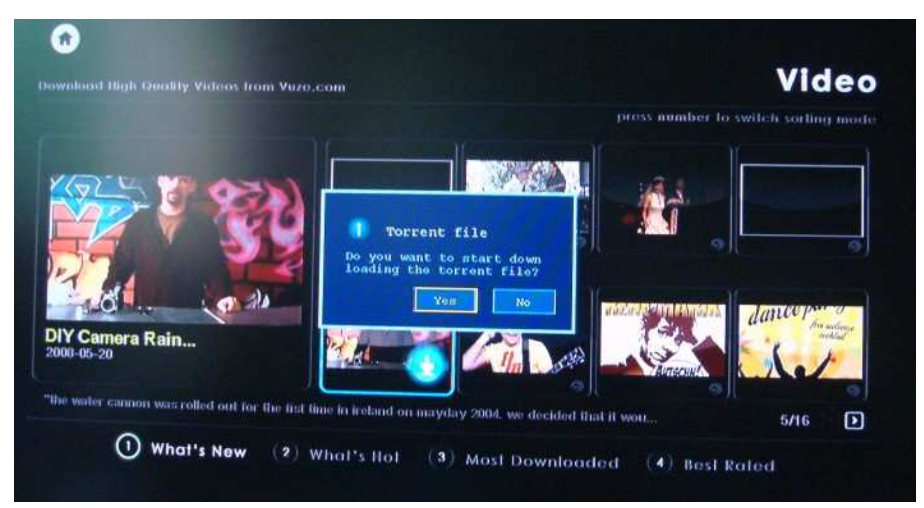

|                                     |  |              | DGB Used 0% -R | fresh Reheduler |
|-------------------------------------|--|--------------|----------------|-----------------|
| DIY Camera Nain Jacketavi (30.01M.) |  |              |                | Downloading     |
|                                     |  | Tx: 0.00kB/s |                |                 |
|                                     |  |              |                | 1 - 1 / 1 ilom  |
|                                     |  |              |                |                 |
|                                     |  |              |                |                 |
|                                     |  |              |                |                 |
|                                     |  |              |                |                 |
|                                     |  |              |                |                 |
|                                     |  |              |                |                 |
|                                     |  |              |                |                 |

Other BT download method: copy BT seeds into USB drive.Insert this USB drive into usb USB host of unti,select seeds from . After confirm,above picture will appear.

|                                                                                                    | Video Output                                                                              | : NTSC / 4801 60Hz                                                                                                    |
|----------------------------------------------------------------------------------------------------|-------------------------------------------------------------------------------------------|----------------------------------------------------------------------------------------------------|
|                                                                                                    | HDMI Audio                                                                                | : 00                                                                                                    |
| Home -                                                                                                    | Surround Mode                                                                             | : Stereo ~                                                                                                    |
| Preferences -                                                                                                    |                                                                                           |                                                                                                    |
|                                                                                                    | Audio Mode                                                                                |                                                                                                    |
| Network ·                                                                                                    | DTS                                                                                       | : Digital (RAW) 🕙                                                                                                    |
| Network Share                                                                                                    | AC3                                                                                       | : Analog (PCM)                                                                                                    |
| DVD / Audio CD                                                                                                    | AAC                                                                                       | : Analog (PCM)                                                                                                    |
| Maintenance ·                                                                                                    | WMA Pro                                                                                   | : Analog (PCM)                                                                                                    |
|                                                                                                    |                                                                                           |                                                                                                    |
|                                                                                                    |                                                                                           | [3440]                                                                                                    |
| Usetup                                                                                                    |                                                                                           |                                                                                                    |
|                                                                                                    |                                                                                           |                                                                                                    |
|                                                                                                    |                                                                                           |                                                                                                    |
|                                                                                                    |                                                                                           |                                                                                                    |
|                                                                                                    |                                                                                           |                                                                                                    |
|                                                                                                    |                                                                                           |                                                                                                    |
| Hanna                                                                                                    | Video Output                                                                              | : 7200 cour                                                                                                    |
| Home -                                                                                                    | Video Output<br>HDMI Audio                                                                | : 720P 60Hz v                                                                                                    |
| Home -<br>Preferences -                                                                                                    | Video Output<br>HDMI Audio<br>Surround Mode                                               | : 720P 60Hz V<br>: On V                                                                                                    |
| Home -<br>Preferences -<br>Audio / Video -                                                                                           | Video Output<br>HDMI Audio<br>Surround Mode                                               | : 7200 60Hz v<br>: On v<br>: Stereo<br>5.1                                                                                                    |
| Home -<br>Preferences -<br>Audio / Video -<br>Network -                                                                              | Video Output<br>HDMI Audio<br>Surround Mode<br>Audio Mode                                 | : 720P 60Hz v<br>: On v<br>: Storeo<br>5.1                                                                                                    |
| Home -<br>Preferences -<br>Audio / Video -<br>Network -<br>Network Share -                                                           | Video Output<br>HDMI Audio<br>Surround Mode<br>Audio Mode<br>DTS                          | : 720p 60Hz v<br>: On v<br>: Storeo<br>5.1                                                                                                    |
| Home -<br>Preferences -<br>Audio / Video -<br>Network -<br>Network Share -<br>MT Applications -                                      | Video Output<br>HDMI Audio<br>Surround Mode<br>Audio Mode<br>DTS<br>AC3                   | : 720P 60Hz v<br>: On v<br>: Storeo<br>5.1<br>: Digital (RAW) v<br>: Analog (PCM) v                                                                                    |
| Home -<br>Preferences -<br>Audio / Video -<br>Network -<br>Network Share -<br>MT Applications -<br>DVD / Audio CD -                  | Video Output<br>HDMI Audio<br>Surround Mode<br>Audio Mode<br>DTS<br>AC3<br>AAC            | : 720P 60Hz v<br>: On v<br>: Storeo<br>5.1<br>: Digital (RAM) v<br>: Analog (PCM) v<br>: Avalog (PCM) v                                                                |
| Home -<br>Preferences -<br>Audio / Video -<br>Network -<br>Network Share -<br>MT Applications -<br>DVD / Audio CD -<br>Maintenance - | Video Output<br>HDMI Audio<br>Surround Mode<br>Audio Mode<br>DTS<br>AC3<br>AAC<br>WMA Pro | : 720P 60Hz v<br>: On v<br>: Storeoo<br>5.1<br>: Digital (RAM) v<br>: Analog (PCM) v<br>: Analog (PCM) v<br>: Malog (PCM) v                                            |
| Home -<br>Preferences -<br>Audio / Video -<br>Network -<br>Network Share -<br>MT Applications -<br>DVD / Audio CD -<br>Maintenance - | Video Output<br>HDMI Audio<br>Surround Mode<br>Audio Mode<br>DTS<br>AC3<br>AAC<br>WMA Pro | : 720P 60Hz v<br>: On v<br>: Storeoo<br>5.1<br>: Digital (RAW) v<br>: Analog (PCM) v<br>: Analog (PCM) v<br>: Analog (PCM) v                                           |
| Home -<br>Preferences -<br>Audio / Video -<br>Network -<br>Network Share -<br>MT Applications -<br>DVD / Audio CD -<br>Maintenance - | Video Output<br>HDMI Audio<br>Surround Mode<br>Audio Mode<br>DTS<br>AC3<br>AAC<br>WMA Pro | : 7200 60Hz ✓<br>: On ♥<br>: Stereo<br>5.1<br>: Digital (RAM) ♥<br>: Analog (PCM) ♥<br>: Analog (PCM) ♥<br>: Analog (PCM) ♥                                            |
| Home -<br>Preferences -<br>Audio / Video -<br>Network -<br>Network Share -<br>MT Applications -<br>DVD / Audio CD -<br>Maintenance - | Video Output<br>HDMI Audio<br>Surround Mode<br>DTS<br>AC3<br>AAC<br>WMA Pro               | <ul> <li>?20P 60Hz ✓</li> <li>On ✓</li> <li>Storeo<br/>5.1</li> <li>Digital (RAM) ✓</li> <li>Analog (PCM) ✓</li> <li>Analog (PCM) ✓</li> <li>Analog (PCM) ✓</li> </ul> |

|                  | Video Output   | : NTSC / 4801 60Hz |
|------------------|----------------|--------------------|
|                  | HDMI Audio     | : On V             |
| Home ·           | Surround Mode  |                    |
| Preferences -    | our our a mout |                    |
| Audio / Video ·  | Audio Mode     |                    |
| Network ·        | DTS            | Analog Location    |
| Network Share    | AC3            | Digital (RAW)      |
| DVD / Audio CD · | AAC            |                    |
| Maintenance      |                | . [Analog (PCM)    |
|                  | WIMA Pro       | : Analog (PCM)     |
|                  |                |                    |
| 0.9              |                | Jave               |
| A sup of a       |                |                    |
|                  |                |                    |
|                  |                |                    |
|                  |                |                    |
|                  | Video Output   | : 720p 50Hz        |
|                  | HDMI Audio     |                    |
| Home ·           | Surround Mode  |                    |
| Preferences -    | Surround mode  | . Stereo           |
|                  | Audio Mode     |                    |
| Network ·        | DTS            | : Digital (RAW)    |
| Network Share    | AC3            | : Analog (PCM)     |
| DVD / Audio CD · | AAC            | : Analog ( PCM)    |
| Maintenance ·    | WMA Pro        |                    |
|                  |                | · (Anarog (PCA)    |
|                  |                | Trave.             |
|                  |                |                    |
|                  |                |                    |
|                  |                |                    |

8. Video set up.

| Home -<br>Preferences -<br>Audio / Video -<br>Network -<br>Network Share -<br>VD / Audio CD -<br>Maintenance - | Video Output<br>HDMI Audio<br>Surround Mode<br>Audio Mode<br>DTS<br>AC3<br>AAC<br>WMA Pro | : AUTO<br>Composite / Component<br>PAL / 576i 50Hz<br>PAL / 576i 50Hz<br>HDMI / Component<br>480P 60Hz<br>576P 50Hz<br>720P 60Hz<br>720P 50Hz<br>1080i 60Hz<br>: Digital (RAW)<br>: Analog (PCM)<br>: Analog (PCM) |
|----------------------------------------------------------------------------------------------------|-------------------------------------------------------------------------------------------|----------------------------------------------------------------------------------------------------|
| // setup                                                                                                    |                                                                                           | (Save                                                                                                    |

| Home :       Language       : English :         Preferences :       Subtitle Language       : Non         Audio / Video :       Network :         Network Share :       DVD / Audio CD :         DVD / Audio CD :       Screen Saver       : Is minutes         Creen Saver       : Is minutes         References :       Screen Saver       : Is minutes         Maintenance :       : Subtitle Language       : wor         Video Zoom       : Is minutes       : Screen Saver         References :       : Subtitle Language       : wor         Network :       : Subtitle Language       : wor         Network :       : Screen Saver       : Is minutes         Maintenance :       : Subtitle Language       : wor         Subtitle Language       : wor       : wor         Image:       : Worde       : wor       : wor         Network :       : Network :       : Subtitle Language       : wor       : wor       : wor         Pioto Transition       : Esconde       : Worde       : wor       : wor       : wor       : wor         DVD / Audio CD :       : Screen Saver       : Is oninutes       : screen Saver       : Is oninutes         Maintenance :       : Screen Saver                                                                                                    | Home -<br>Preferences -<br>Audio / Video -<br>Network -<br>Network Share -<br>DVD / Audio CD -<br>Maintenance - | Language<br>Subtitle Language<br>Video Zoom<br>Play Mode<br>Photo Transition<br>Photo Interval<br>Screen Saver<br>RC Key Repeat | <ul> <li>: English Middawy</li> <li>: Czoch</li> <li>: Fit To Screen *</li> <li>: Fade off *</li> <li>: Fade In *</li> <li>: 6 seconds</li> <li>: 15 minutes</li> <li>: On *</li> </ul> |
|----------------------------------------------------------------------------------------------------|----------------------------------------------------------------------------------------------------|----------------------------------------------------------------------------------------------------|----------------------------------------------------------------------------------------------------|
| Image       Image       Image <td< td=""><td>Home -<br/>Proferences -<br/>Audio / Video -<br/>Network -<br/>Network Share -<br/>DVD / Audio CD -<br/>Maintenance -</td><td>Language<br/>Subtitle Language<br/>Video Zoom<br/>Play Mode<br/>Photo Transition<br/>Photo Interval<br/>Screen Saver<br/>RC Key Repeat</td><td><ul> <li>English </li> <li>None </li> <li>Fit To Screen Full Screen Actual Size</li> <li>Fade In </li> <li>Fade In </li> <li>6 seconds</li> <li>15 minutes</li> <li>0 </li> </ul></td></td<> | Home -<br>Proferences -<br>Audio / Video -<br>Network -<br>Network Share -<br>DVD / Audio CD -<br>Maintenance - | Language<br>Subtitle Language<br>Video Zoom<br>Play Mode<br>Photo Transition<br>Photo Interval<br>Screen Saver<br>RC Key Repeat | <ul> <li>English </li> <li>None </li> <li>Fit To Screen Full Screen Actual Size</li> <li>Fade In </li> <li>Fade In </li> <li>6 seconds</li> <li>15 minutes</li> <li>0 </li> </ul>       |
|                                                                                                    | Home -<br>Preferences -<br>Audio / Video -<br>Network -<br>Network Share -<br>DVD / Audio CD -<br>Maintenance - | Language<br>Subtitle Language<br>Video Zoom<br>Play Mode<br>Photo Transition<br>Photo Interval<br>Screen Saver<br>RC Key Repeat | : English<br>: None<br>: None<br>: Fit To Screen<br>: Repeat off<br>Repeat one<br>: Repeat all<br>: 6 seconds<br>: 15 minutes<br>: On V                                                 |

| Subtitle Language<br>Video Zoom<br>Play Mode<br>Photo Transition                                                                                                    | : None •<br>: Fit To Screen •<br>: Repeat off •<br>: Pade In |
|----------------------------------------------------------------------------------------------------|--------------------------------------------------------------|
| Video Zoom<br>Play Mode<br>Photo Transition                                                                                                    | : Fit To Screen ~<br>: Repeat off ~<br>: Fade In             |
| Play Mode<br>Photo Transition                                                                                                    | : Repeat off -                                               |
| Photo Transition                                                                                                    | : Fade In                                                    |
| Company of the second second se |                                                              |
| Photo Interval                                                                                                    | : Slide from left                                            |
| Screen Saver                                                                                                    | : 15 minutes                                                 |
| RC Key Repeat                                                                                                    | : On 🕑                                                       |
|                                                                                                    |                                                              |
|                                                                                                    |                                                              |
|                                                                                                    | Screen Saver<br>RC Key Repeat                                |

#### Picture display interval setting.

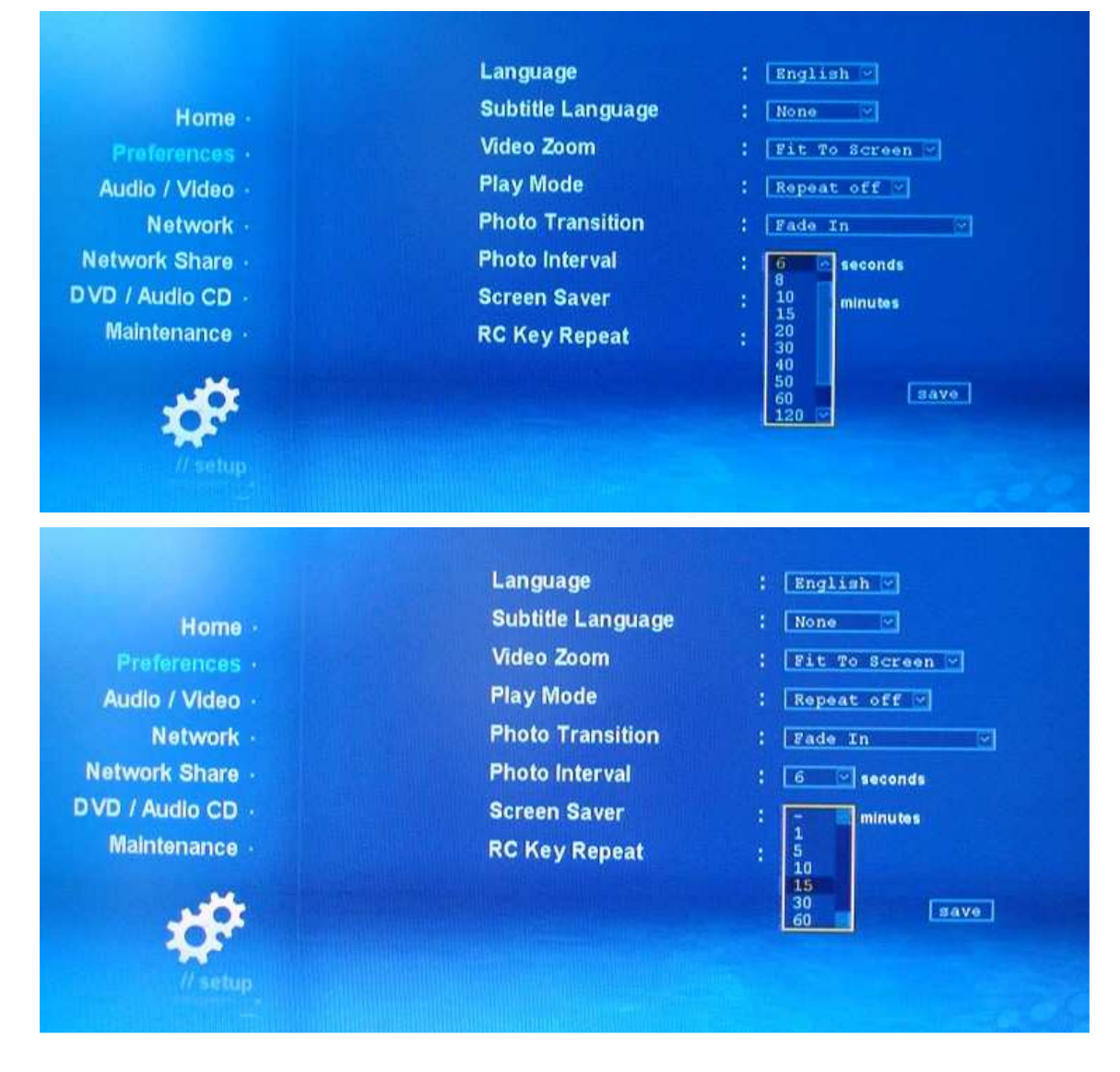

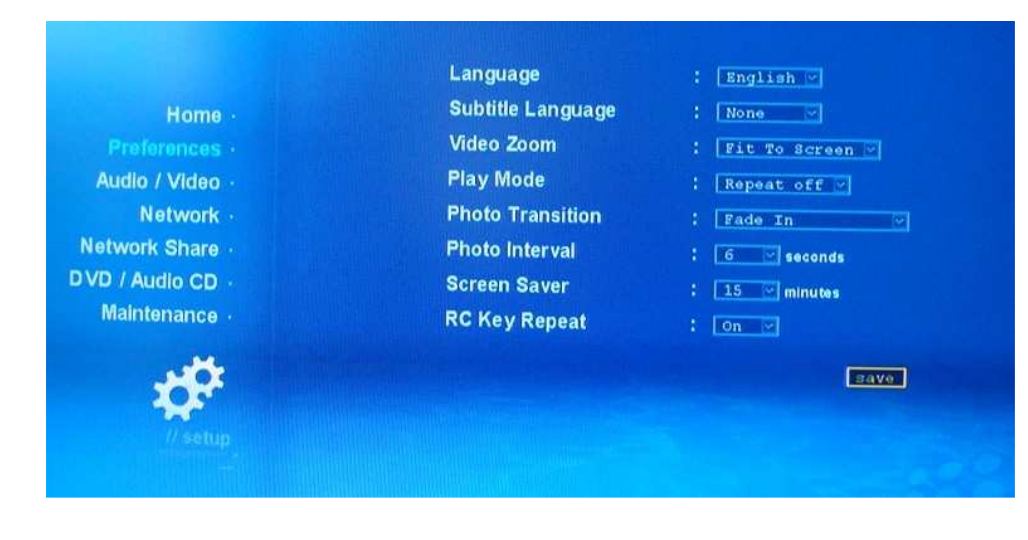

#### 9. network set up.

| Home -          | Time Zone       | Wired Manual IP<br>Wired Auto IP<br>Wireless Manual IP |
|-----------------|-----------------|--------------------------------------------------------|
| Preferences ·   | Time Server     | Wireless Auto IP                                       |
| Audio / Video - | Daylight Saving | : off 🖂                                                |
| Network -       | SayaTV Port     | : 19000                                                |
| Network Share   |                 |                                                        |
| T Applications  |                 |                                                        |
| VD / Audio CD · | MAC Address     | : 00.06.DC.42.49.6B                                    |
| Maintenance ·   | IP Address      | : 192.168.2.114                                        |
|                 |                 | configure IP                                           |
|                 |                 | wireless config                                        |
| 202             |                 |                                                        |

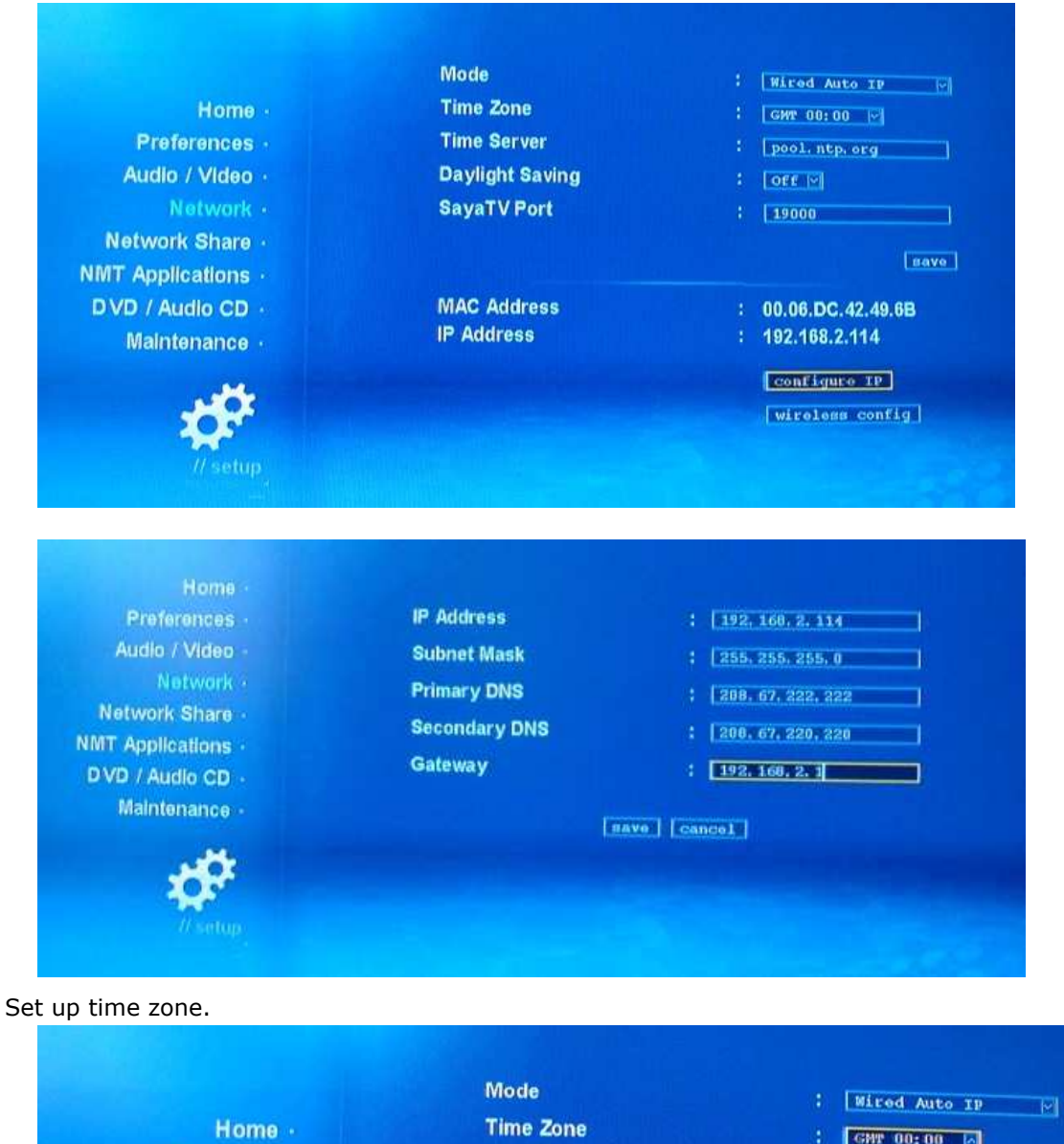

| menne                                     |                 | GMT 00:00                              |
|-------------------------------------------|-----------------|----------------------------------------|
| Preferences ·                             | Time Server     | GMT +01:00<br>GMT +02:00               |
| Audio / Video ·                           | Daylight Saving | GMT +03:00<br>GMT +03:30               |
| Network -                                 | SayaTV Port     | GMT +04:00<br>GMT +04:30<br>GMT +05:00 |
| Network Share                             |                 | GMT +05: 30<br>GMT +05: 45             |
| NMT Applications                          |                 | save                                   |
| DVD / Audio CD                            | MAC Address     | : 00.06.DC.42.49.6B                    |
| Maintenance ·                             | IP Address      | : 192.168.2.114                        |
|                                           |                 | configure IP                           |
|                                           |                 | wireless config                        |
| C. S. S. S. S. S. S. S. S. S. S. S. S. S. |                 |                                        |

| Home -                                                  | Mode                      | : Mired Auto IP (*)                                              |
|---------------------------------------------------------|---------------------------|------------------------------------------------------------------|
| Preferences -                                           | Time Zone                 | : GMT 00:00 (*)                                                  |
| Audio / Video -                                         | Time Server               | : pool.ntp.org                                                   |
| <u>Network -</u>                                        | Daylight Saving           | : OEE (*)                                                        |
| Network Share -                                         | SayaTV Port               | : 19000                                                          |
| NMT Applications ·<br>DVD / Audio CD ·<br>Maintenance · | MAC Address<br>IP Address | Bave<br>: 00.06.DC.42.49.6B<br>: 192.168.2.114<br>[configure IP] |

#### 10.server set up.

| Home -                                                                                                    | Device Name<br>Samba Workgroup                                                                           | : HDEYESHOT                                                                               |                                                                                                    |
|----------------------------------------------------------------------------------------------------|----------------------------------------------------------------------------------------------------|-------------------------------------------------------------------------------------------|----------------------------------------------------------------------------------------------------|
| Preferences -<br>Audio / Video -<br>Network -<br>Network Share -<br>NMT Applications -<br>D VD / Audio CD -<br>Maintenance -          | UPnP AV Server<br>myiHome Server<br>FTP Server<br>Samba Server<br>NFS Server<br>Torrent                  | change pain<br>: running<br>: stopped<br>: stopped<br>: stopped<br>: running<br>: running | mord   baye  <br>[stort]<br>[start]<br>[start]<br>[start]<br>[stop]<br>[stop]<br>[stop]<br>[stop]<br>[stop] |
| Home -<br>Preferences -<br>Audio / Video -<br>Network -<br>Network Share -<br>NMT Applications -<br>DVD / Audio CD -<br>Maintenance - | This is the main system<br>Access and FTP login.<br>Current Password<br>New Password<br>Confirm Password | n password that affe<br>:<br>:<br>:<br>save cancel                                        | ects Remote                                                                                                 |

| Samba Workgroup | : NORKGROUP                                                                             |                                                                                                    |
|-----------------|-----------------------------------------------------------------------------------------|----------------------------------------------------------------------------------------------------|
|                 | and an and a second second                                                              |                                                                                                    |
|                 | change passy                                                                            | ord save                                                                                                    |
|                 |                                                                                         |                                                                                                    |
| UPnP AV Server  | : running                                                                               | stop                                                                                                    |
| myiHome Server  | : stopped                                                                               | start                                                                                                    |
| FTP Server      | : running                                                                               | stop                                                                                                    |
| Samba Server    | : running                                                                               | stop                                                                                                    |
| NFS Server      | : running                                                                               | stop                                                                                                    |
| Torrent         | : running                                                                               | stop                                                                                                    |
|                 | torre                                                                                   | nt settings                                                                                                    |
|                 | torre                                                                                   | nt settings                                                                                                    |
|                 | UPnP AV Server<br>myiHome Server<br>FTP Server<br>Samba Server<br>NFS Server<br>Torrent | UPnP AV Server : running<br>myiHome Server : stopped<br>FTP Server : running<br>Samba Server : running<br>NFS Server : running<br>Torrent : running |

#### 11. CD/DVD driver set up. Premise is connecting with USB DVD device.

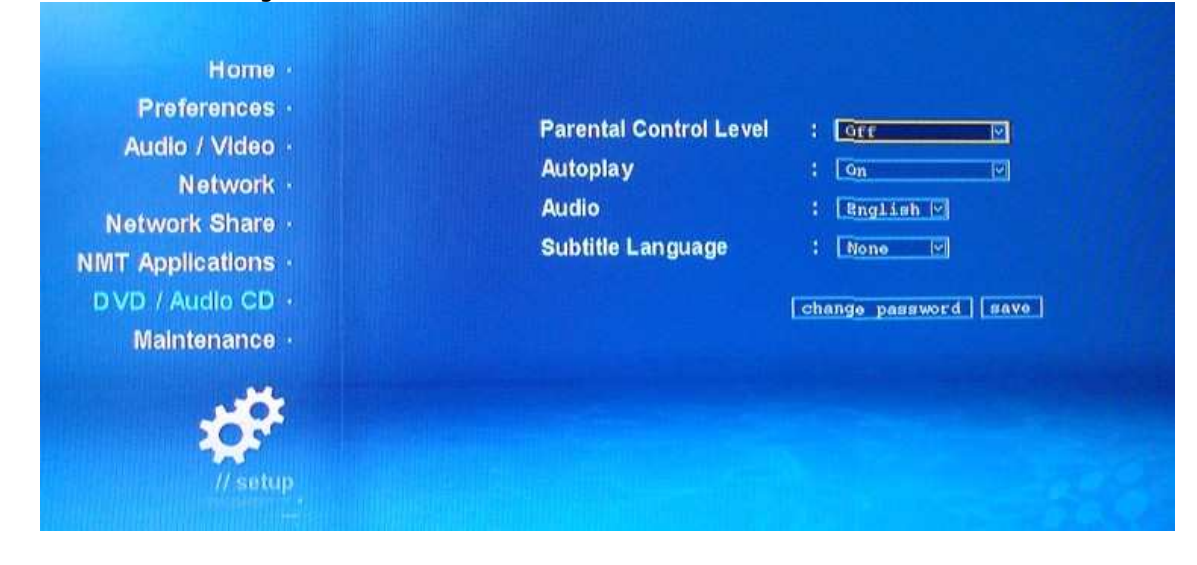

#### No.5 Remote control defination

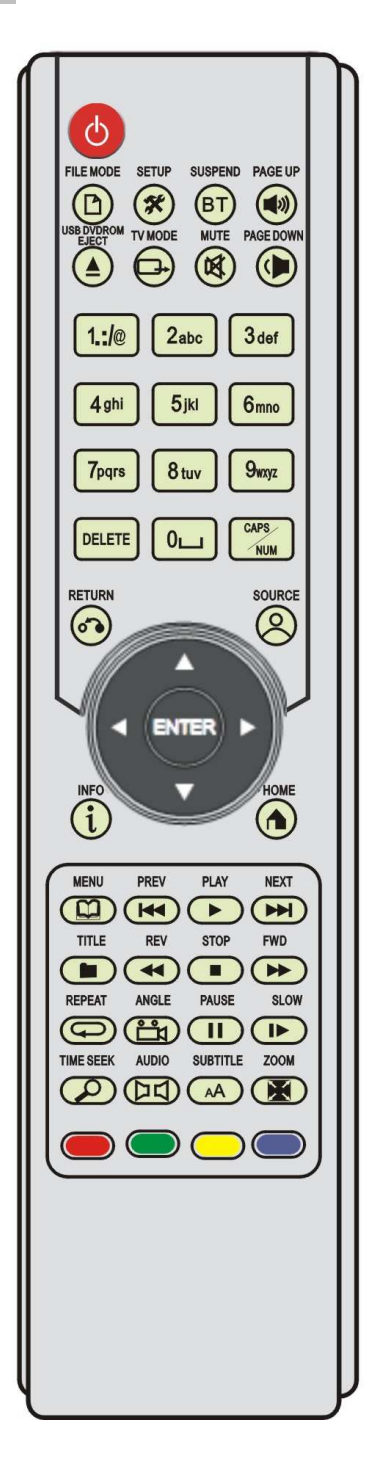

- ower:stand by/restart
- ⊖ TV MODE: Quick seting of TV mode
- 1:NTSC 480i 60Hz
- 2 : PAL 576i 50Hz
- 4 : HDMI or P/Pb/Pr 720P 50Hz
- $5:HDMI \mbox{ or P/Pb/Pr } 1080i \mbox{ 50Hz}$
- $6:HDMI \mbox{ or P/Pb/Pr } 1080P \mbox{ 50Hz}$
- 7 : HDMI or P/Pb/Pr 720P 60Hz
- $8:\mathsf{HDMI}\ or\ \mathsf{P/Pb/Pr}\ 1080i\ 59.94Hz$
- $9:HDMI \mbox{ or P/Pb/Pr } 1080P \mbox{ 59.94Hz}$
- 0: AUTO mode

## 🛞 system setup

1)during stand by,enter system setup mode..

2)during playing, user can adjust picture display degree.

| COLOR BRIGHTNESS | [50%] |
|------------------|-------|
| COLOR CONTRAST   | [50%] |
| COLOR HUE        | [50%] |
| COLOR SATURATION | [50%] |

| ENTER                |                     |                 |       |             |                          |
|----------------------|---------------------|-----------------|-------|-------------|--------------------------|
| enter                | play                | prev            | next  | stop        | pause                    |
|                      | •                   |                 |       |             | 8                        |
| rev                  | fwd                 | prev            | slow  | Return to   | Source:return to main    |
|                      |                     |                 |       | before menu | menu                     |
| (i) info             | home                | menu            | 🖵 r   | Pseek       | A subtitle               |
|                      |                     |                 | epeat |             |                          |
| Display              | Back to its home    | Go to main menu |       | Select play | Upload and unload        |
| information of       | menu                |                 |       | time        | subtitle; edit subtitle. |
| the movie            |                     |                 |       |             |                          |
| audio                | Zoom                |                 |       | DELETE      | caps/num                 |
| Audio switch         | Switch movie size;  | Page up;        | mute  | delete      | Switch letter style      |
|                      | Adjust picture size | Page down       |       |             |                          |
|                      |                     | Control volume  |       |             |                          |
|                      |                     |                 |       |             |                          |
| Unmount CD/DVD Drive |                     |                 |       |             |                          |

#### No.6 Firmware update guide

New version firmware will be put on our ftp address: **ftp://218.107.216.110/** account name is:<u>webmaster@egreatupdata.com</u>; pass word is : egreatupdata Copy new firmware into USB drive,insert USB drive into USB host of unit.enter

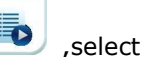

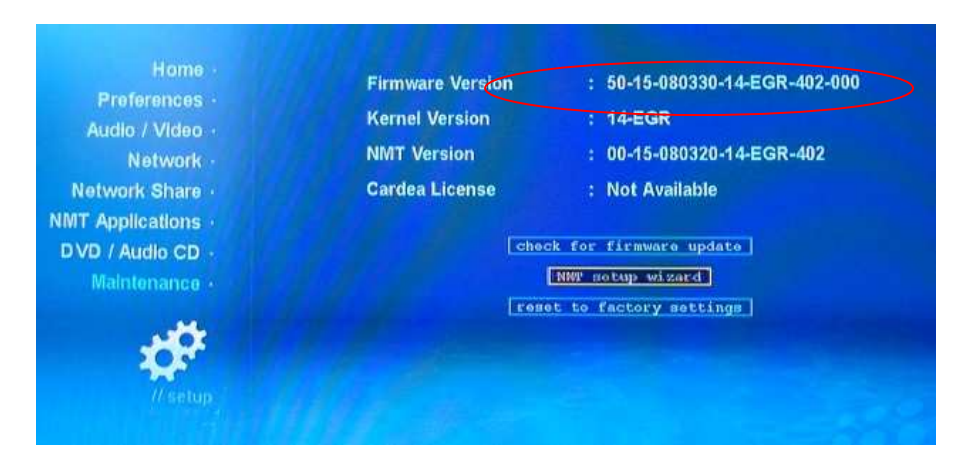

#### After firmware update, pls update NMT.

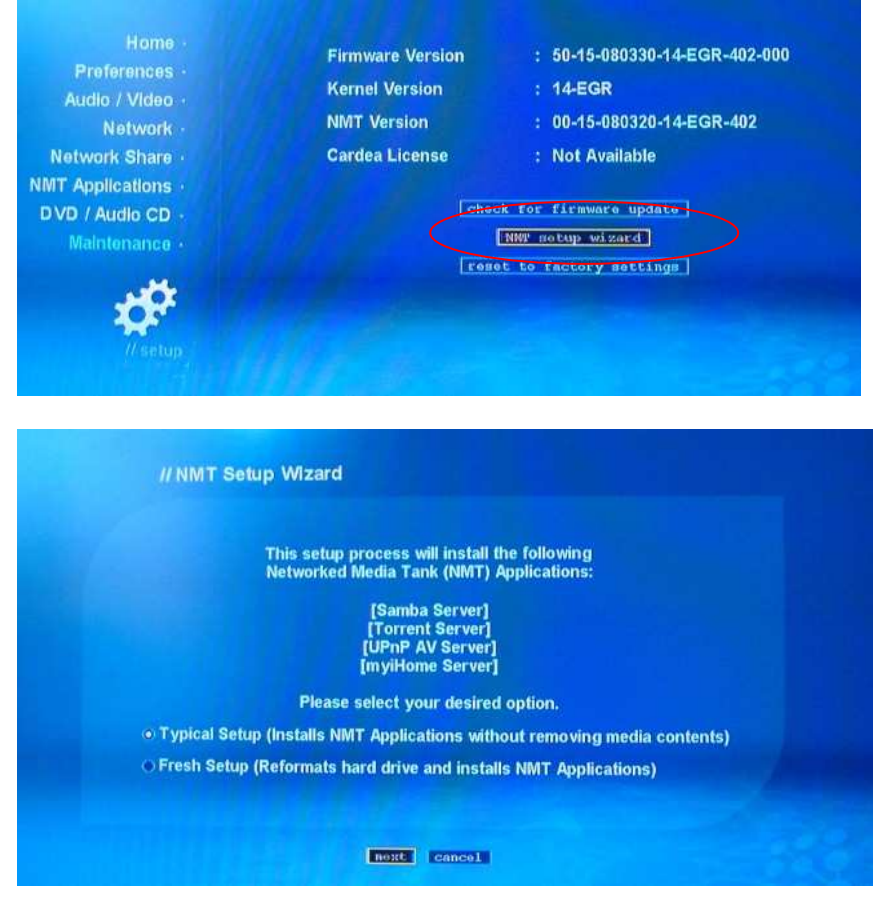

Select USB.

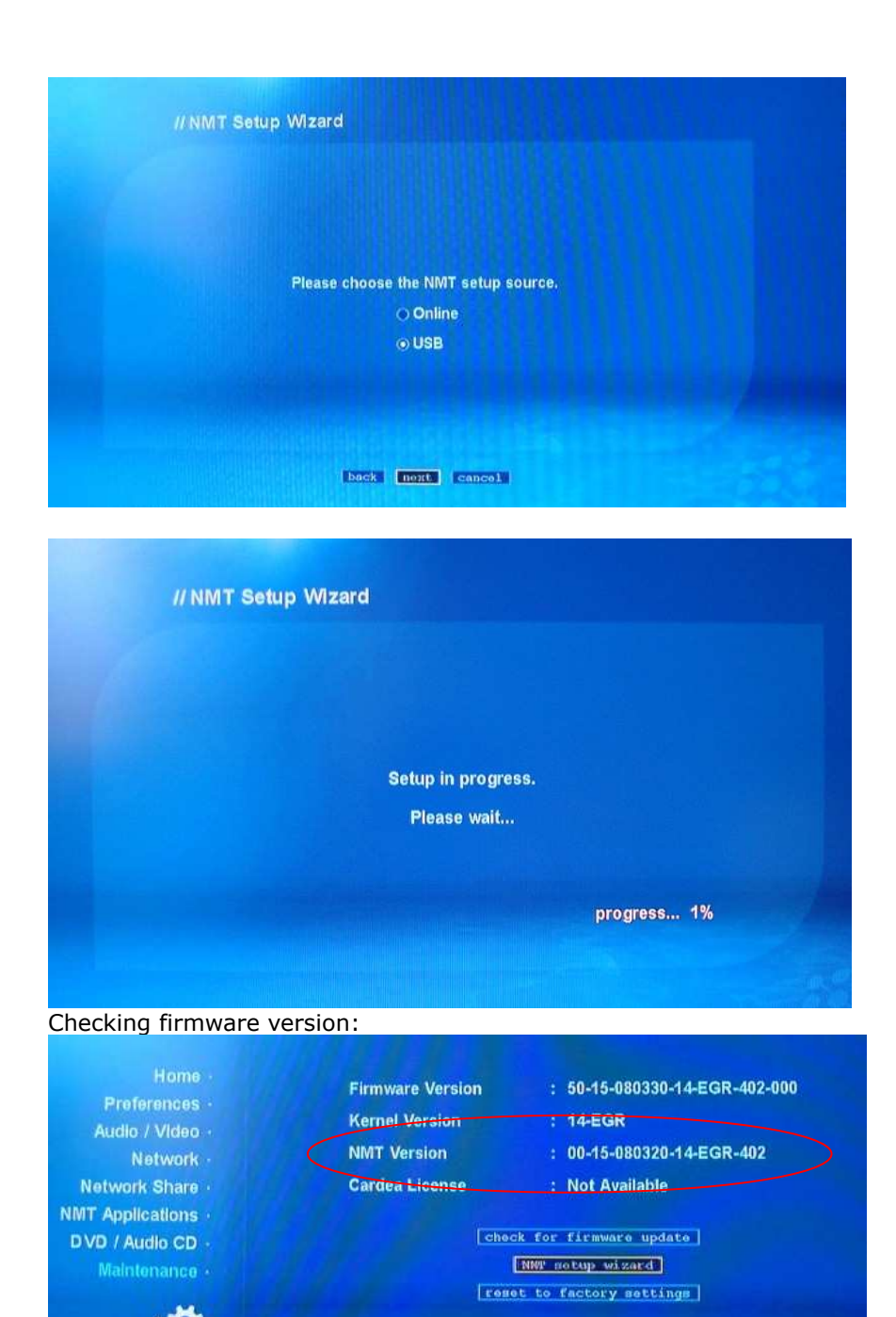

During the firmware upgrade, please make sure the device is always powered on. Otherwise, power failure will result in a fatal damage to the device. After the process is completed, the device will reboot automatically. It will take about several minutes, please wait for a few seconds patiently.

## No.7 Q&A

## Q:Movie always clip when playing by USB DVD-ROM, why?

A:

- **1).** Bitrate of the source is too large for USB DVD-ROM, suggest to copy the files into hdd, then try again.
- 2). There are some mistake on the file due to the DVD disk is destroyed, suggest not to use the bad DVD disk.
- 3). USB2.0 chipset of DVD-ROM isn't accord with USB2.0 standard.suggest to change the DVD-ROM.
- 4). Others.

## Q: Can't find USB device?

A:

1).USB device didn't connect well,pls check;

2).USB2.0 cable has problem, pls use the cable attached in package.

3).Others.

## Q: After reboot, I Can't find HDD?

A:

1).HDD isn't format,pls format your hdd first.

2).HDD is destroyed,pls change HDD.

- 3).Others.
- Q: Why there is no audio output?

**A:** 

- 1). Pls check all the device connected method is right or not?
- 2).If the file is DTS format,pls connect with your AVR,unit can't support DTS decode at present.

## Q: Why there is no signal output on the monitor?

A:

- 1).Check your device connect method;
- 2).Press TV MODE button repeatedly to seek the matched mode,TV MODE should match with your HDTV.don't press too quickly to get the right mode.
- 3).After get the right mode,pls enter set up menu,adjust video output mode and save.then next time,you won't meet this problem again.